# **3.2. Formulaire Word**

## 1. Activer l'onglet Développeur

- Activez l'onglet Fichier puis Options Personnaliser le ruban.
- Activez la case **Développeur** dans le volet droit.
- Cliquez sur **OK**.

# 2. Créer un formulaire - Activez l'onglet Développeur.

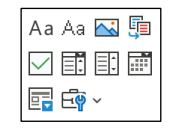

- Activez le mode création
- Cliquez le lieu où placer un contrôle, puis cliquez l'outil correspondant au type de contrôle à créer.

| Texte enrichi ou brut Aa Aa |         | Liste déroulante |               |
|-----------------------------|---------|------------------|---------------|
| Date 🛅                      | Image 🦆 | <u>×</u>         | Case à cocher |

- Cliquez sur l'outil Propriétés
- Saisissez le titre à afficher au-dessus du contrôle.

Cliquez ou appuyez ici pour entrer du texte.

- Activez la case **Utiliser un style** pour mettre le contenu en forme puis sélectionnez le style utilisé pour le contenu du contrôle.
- Cliquez sur **OK**.
- \* Paramétrer les éléments de la liste déroulante
- Cliquez sur l'outil Propriétés
- Saisissez le nom de la liste puis cliquez sur Ajouter.
- Tapez un élément de choix dans la zone OK.
- Cliquez sur Ajouter.
- Répétez cette étape jusqu'à ce que tous les choix figurent dans la liste déroulante.

# 3. Protéger un document

#### - Activez l'onglet Développeur ou Révision.

#### Activer la protection

- Cliquez sur l'outil Restreindre la modification.
- ⇒ Le volet Office est affiché.
- Activez la case Autoriser uniquement ce type ....
- Sélectionnez l'option Remplissage de formulaire.
- Cliquez le bouton Oui, activer la protection.
- Saisissez un mot de passe éventuel puis le confirmer.
- Cliquez sur OK.

#### Désactiver la protection

- Cliquez sur l'outil **Restreindre la modification**.
- Désactivez la case Autoriser uniquement ce type...
- Saisissez le mot de passe éventuel puis le confirmer.
- Cliquer sur OK.

# 4. Sauvegarder le formulaire

- Sauvegardez le formulaire en tant que modèle de document.

#### Sauvegarder un modèle de document

- Cliquer sur l'outil 🛗 de la barre Accès rapide.

- Activez l'onglet Fichier Enregistrer sous.
- Cliquez sur le bouton **Parcourir** puis sélectionnez le dossier destination du modèle.
- Saisissez le nom du modèle puis sélectionnez le type de fichier Modèle Word.
- Cliquez sur le bouton Enregistrer.

#### Créer un document à partir d'un modèle

- Activez l'onglet Fichier puis cliquez Nouveau

- Sélectionnez l'option **PERSONNEL** puis cliquez sur le modèle à utiliser.

## 5. Utiliser un formulaire

 Créez un nouveau document à partir du modèle sauvegardé pour saisir les données dans un document vierge. Puis le sauvegarder en lui donnant un nom significatif au format .docx.

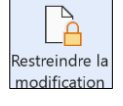